# Please follow the steps below to register your product for the BONUS 5pc Cookware offer.

#### **STEP ONE**

Sign up or Log in to Samsung Account: <a href="http://www.samsung.com/ca/samsungaccount/">http://www.samsung.com/ca/samsungaccount/</a>

#### **STEP TWO**

Ensure your address is entered in full and up-to-date under My Account

# **STEP THREE**

Ensure your Induction Range or Cooktop is registered under My Products

# **STEP FOUR**

Find The Free Cookware offer under My Offers and submit a claim by completing the online form

### **STEP FIVE**

Your offer claim will be reviewed and an automated email will be sent to you